# HELP FOR APPLICANTS APPLYING FOR FRESH IEC ONLINE

| <b>DEX</b> |
|------------|
| <b>DEX</b> |

| S.N. | Topics                                    | Page   |
|------|-------------------------------------------|--------|
|      |                                           |        |
| 1    | Pre-requisite                             | 4      |
|      |                                           |        |
| 2    | Important to Know                         | 5      |
|      |                                           |        |
| 3    | How to file IEC Online application        | 6      |
|      |                                           |        |
|      | 3.1 Create an Online IEC application      | 7      |
|      | 3.2 Add IEC Master details                | 8      |
|      | 3.3 Add Branch details                    | 10     |
|      | 3.4 Add Directors details                 | 11     |
|      | 3.5 Payment / Verification of Fee for IEC | 12     |
|      | issuance using Electronic Fund Transfer(  |        |
|      | EFT)                                      | 4.     |
|      | 3.6 Document Upload                       | <br>17 |
|      | 3.7 Print IEC application                 | 20     |
|      | 3.8 Submission of IEC Application to      | 20     |
|      | Regional Authority                        | <br>   |
|      | 3.9 Add NKI Details                       | 22     |
| 4    | IEC Online Application Status Query       | <br>23 |
|      |                                           |        |
| 5    | 5.1 Appendix A – Document details         | 24     |
|      | 5.2 Appendix B – Sample IEC Online        | 26     |
|      | Application                               |        |
|      | 5.3 Appendix C – Sample PAN Card Copy     | <br>31 |
|      | 5.4 Appendix D- Sample Bank Certificate   | 32     |
|      | Copy                                      | 22     |
|      | 5.5 Appendix E- Sample Form 18 Copy       | 55     |
|      | 5.6 Appendix F – sample Form 32 Copy      | 35     |
|      |                                           |        |

### 1. Pre-requisite

- 1. A scanned or digital copy of valid Permanent Account Number (PAN). Image file should consist of both side of PAN.
- 2. Scanned or digital photograph of applicant.
- 3. Scanned copy of Bank Certificate.
- 4. Scanned copy of PAN, applicant Photograph, Bank Certificate should in **gif** format. Exporters are advised to used the compressed version of gif formats.
- 5. Other mandatory documents as per the Para 2.9 of Handbook of Procedures of Vol I 2009-14. These documents must be in **pdf** format only. Please refer to Appendix A.
- 6. Make sure that size of individual document requires to be submit online in gif /pdf format should not exceed 300 KB.
- 7. Exporter must have a Net banking account with one of the following designated banks
  - a) HDFC BANK
  - b) ICICI BANK
  - c) BANK OF INDIA
  - d) STATE BANK OF INDIA
  - e) CENTRAL BANK OF INDIA
  - f) PUNJAB NATIONAL BANK
  - g) IDBI
  - h) UTI/AXIS BANK
  - i) UNION BANK OF INDIA
- 8. All date should be entered in DD.MM.YYYY format.
- 9. If an applicant is Non resident Indian (NRI) and there is non-resident interest in the firm/company and non-resident investment with repatriation benefits in the firm it is mandatory to submit the scanned copy of RBI approval letter.
- 10. All fields marked as (\*) are mandatory.
- 11. Please make the popup blocker off in your browser setting.
- 12. Before submitting the IEC online application applicant must ensure that the documents attached are properly visible and complete otherwise application likely to be treated as deficient.

### 2. Important to Know

### i. What is IEC?

IMPORTER EXPORTER CODE ( in short IEC ) is a ten digit number granted by Directorate General of Foreign Trade under Ministry of Commerce and Industry, to any bonafide person/ company for carrying out import/export.

### ii. Where to get an IEC from?

IEC can be obtained from any of the Zonal and Regional offices of Director General of Foreign Trade depending on area/region where the individual/company is located.

### iii. Legal Provisions

### As per Foreign Trade (Development and Regulation) Act 1992

### Importer-Exporter Code Number

No person shall make any import or export except under an Importer-exporter Code Number granted by the Director General or the officer authorized by the Director General in this behalf, in accordance with the procedure specified in this behalf by the Director General.

### iv. Need/Use of IEC

IEC forms the primary document for recognition by Government of India as an Exporter/Importer. On the basis of IEC, companies can obtain various benefits on their exports/imports from DGFT, Customs, Export Promotion Council etc.

### v. Application procedure

An application has to be submitted online at dgft web site <u>http://dgft.gov.in</u> duly filled in along with documents as per the Para 2.9 of Handbook of Procedures of Vol I 2009-14 and fees.

### vi. Mandatory documents with application for IEC

**For IEC Online Application Please refer to the appendix A and** Para 2.9 of Handbook of Procedure Vol.I 2009-14

### 3. How to file IEC Online application

- 1. In order to get a fresh IEC, Exporter required to visit dgft web site at <u>http://dgft.gov.in</u>.
- 2. Click on "IEC Online Application" option.
- 3. Exporter will be prompted to enter a valid PAN.

[Screen:1]

Enter your PAN
ABCDE1234X
Submit Cancel

In case of exporter feed a invalid PAN, system will display the "Invalid PAN" message otherwise exporter will be directed to the IEC Main Menu.

[Screen:2]

| ٠      | -       | and the second second to the second second se | - O X |
|--------|---------|----------------------------------------------------------------------------------------------------|-------|
| File G | Query / | Administration                                                                                                    |       |
|        |         |                                                                                                    |       |
|        |         | Importer Exporter Code (IE                                                                                                    | C)    |
|        |         |                                                                                                    |       |
|        |         |                                                                                                    |       |

This Screen contains following Options:

| Options | Sub Options Description                                         |                                       |  |
|---------|-----------------------------------------------------------------|---------------------------------------|--|
|         | <b>Create:</b> This is to create a new IEC application deta     |                                       |  |
| File    | Open:                                                           | This is to open an existing IEC file. |  |
| ]       | Logout:                                                         | This closes the application.          |  |
| Query   | <b>Status:</b> This shows the current status of the IEC applica |                                       |  |

### **Create an IEC online application**

1. To Create a new IEC Application, selects "Create" option from the "File" menu. System will generate and display new "ECOM Reference No.".

Your eCOM Reference No is

[Screen :3]

On clicking the "**OK**" button the user is forwarded to the "**IEC Master**" Screen for feeding of party details. [Screen : 4]

| 🛓 IEC Master Dial  | og    |                                       |              |                                                     | ×                                        |
|--------------------|-------|---------------------------------------|--------------|-----------------------------------------------------|------------------------------------------|
| File Number        | AB/C  | D/E12/34X00/0078/3635                 | Dated        | 30.12.2010 0 Valid IEC                              | -                                        |
| Company / Firm     |       | (Enter details as per Reg             | gistered cer | tificate )                                          | Unload Document                          |
| Name (M/s.) *      |       |                                       |              |                                                     | opious Document                          |
| Flat/Plot/BlockNo. |       |                                       |              | Street/Area/Locality*                               |                                          |
| City and State *   |       |                                       |              | Pin *                                               |                                          |
| Phone/Fax          |       |                                       |              | E-mail                                              |                                          |
| (Example : 91-01   | 11-23 | 062912)                               |              | Note : Date should be in DD.MM.                     | MANA AND AND AND AND AND AND AND AND AND |
| Firm Nature *      | 1     | Government Underta 🔻                  |              | Date of Establishment *                             | (DD.MM.YYYY)                             |
| Exporter Type *    | 1     | Merchant Exporter -                   |              |                                                     |                                          |
| PAN *              | ABC   | DE1234X PAN Date *                    |              | PAN Issuing Authority *                             |                                          |
| A/C Type *         | 1     | CA                                    | •            | Banker*                                             |                                          |
| Appl. Fee *        |       |                                       |              | A/C No. *                                           |                                          |
| Name               | and I | Designation of the person w<br>Name * | hose photo   | graph has been affixed on the Bank<br>Designation ' | Certificate                              |
|                    |       |                                       |              |                                                     | Print                                    |
| Check Payment      | Detai | Is PAN F Bank Certi                   | ficate 🔽 🛛   | Photo I Declaration INRI State                      | * Mandatory                              |
| EFT Verify         | EFT   | Branch Director                       | Add          | Update Submit Clos                                  | se NRI Details                           |

Note • If exheasurant nases is not annoaring inleases one use that Donus Dlocker is turned off

### **3.2 Add Master details**

5. On the IEC Master dialog input the party name first and press Add button. System will display the message "IEC Master details successfully added". On IEC Master details dialog Screen "Payment details", "EFT" and "Verify EFT" button become enable. Applicant should make the payment of fee for the issuance of IEC through EFT first. Applicant should pay the IEC Fee by using EFT mode as described in the Section [3.5 Payment / Verification of Fee for IEC issuance using Electronic Fund Transfer( EFT)]. Without making the payment system will not allow exporter to go ahead.

Applicant can check the Payment status by pressing the Payment Details button. On successful payment All other options such as Branch , Director, Upload document, Update , Submit button will become enable on the IEC Main dialog Screen. Applicant is required to fill other details such as address including city , state, pincode , phone/fax , email, Date of Establishment, PAN date, PAN Issuing authority, Banker Name, Bank Account Number , Name and Designation of Person whose photograph has been affixed on the Bank Certificate along with Branch details , directors details etc. In the Master Detail screen Pincode is mandatory.

6. To provide appropriate firm nature, exporter type, bank account type use drop down option.

7. Please tick check box [PAN/Bank Certificate/Photo/Declaration/NRI] as these documents are mandatory for a New online IEC Application.

8. For Firm Type

| Firm Type                                   | Mandatory Field                              |
|---------------------------------------------|----------------------------------------------|
| Proprietorship                              | Date of birth                                |
| Government Undertaking, Public Limited,     | Date of Establishment                        |
| Private Limited, Partner Ship, Others, None | In case of Firm Type : Others , Type of firm |
| -                                           | need to filled in the adjacent field also.   |

9.In case of exporter type (Others): specify exporter type in the adjacent field.

10. Duly filled IEC Application Master Screen will look like this [Screen :5]

| 🍝 IEC Master Dialo                                                        | >g     |                                                |                 |             |                                      |         |                 | ×             |
|---------------------------------------------------------------------------|--------|------------------------------------------------|-----------------|-------------|--------------------------------------|---------|-----------------|---------------|
| File Number                                                               | AB/C   | D/E12/34X00/                                   | /0078/3635      | Dated       | 30.12.2010 0                         | Val     | id IEC          | -             |
| Company / Firm                                                            |        | (Enter details as per Registered certificate ) |                 |             |                                      |         |                 |               |
| Name (M/s.) *                                                             | VAR    | DHMAN INST                                     | RUMENTS LTD     |             |                                      |         |                 | ioad Document |
| Flat/Plot/BlockNo.                                                        | 412    |                                                | JRA             |             | Street/Area/Locality"                | SUBH    | IAS PALACE      |               |
| City and State *                                                          | NEV    | VDELHI                                         |                 |             | Pin *                                |         | 110034          |               |
| Phone/Fax                                                                 | 9-01   | 11-2456978                                     |                 |             | E-mail                               |         | vardhman.ltd    | @gmail.com    |
| (Example : 91-01                                                          | 1-23   | 062912)                                        |                 |             | Note : Date should                   | be in   | DD.MM.YYYYY     |               |
| Firm Nature *                                                             | 2      | Public Lim                                     | nited -         |             | Date of Establishm                   | nent *  | 01.12.2007      | (DD.MM.YYYY)  |
| Exporter Type *                                                           | 5      | Merchant/M                                     | lanufacturer 👻  |             |                                      |         |                 |               |
| PAN *                                                                     | ABC    | DE123X                                         | PAN Date * 11   | .12.2008    | PAN Issuing Author                   | rity *  | INCOMETA        | K DELHI       |
| A/C Type *                                                                | 2      | SB                                             |                 | -           | Banker *                             |         | STATE BAN       | K OF INDIA    |
| Appl. Fee *                                                               | 250    |                                                |                 |             | A/C No. *                            |         | 110011234       | 0             |
| Name                                                                      | and [  | Designation of Name *                          | of the person w | hose photo  | graph has been affixe<br>Designation | d on ti | he Bank Certifi | cate          |
| S                                                                         | KSIN   | IGLA                                           |                 |             | DIRECTOR                             |         |                 | Print         |
| Check Payment detail PAN PAN Bank Certificate Photo Declaration RI Status |        |                                                |                 |             |                                      |         |                 |               |
| EFT Varify FET Brunch Director Add Update Submit Close Print              |        |                                                |                 |             |                                      |         |                 |               |
| Note : If subsequ                                                         | ient p | bage is not a                                  | ppearing pleas  | e ensure th | at Popup Blocker is tu               | urned   | off.            |               |

Press Add Button to Add the Master details. System will display the message "IEC Master details successfully added " . [Screen :6]

| / IEC Master Dial                                                                         |                                                                                                    |               |                 |              |                        |          |             | ×               |
|-------------------------------------------------------------------------------------------|----------------------------------------------------------------------------------------------------|---------------|-----------------|--------------|------------------------|----------|-------------|-----------------|
| EC Master Dialo                                                                           | bg                                                                                                    |               |                 |              |                        |          |             |                 |
| File Number                                                                               | AB/C                                                                                                    | D/E12/34X00   | /0078/3635      | Date         | 30.12.2010             | Val      | id IEC      | •               |
| Company / Firm                                                                            |                                                                                                    | (Enter de     | etails as per R | egistered ce | ertificate)            |          |             | Inload Document |
| Name (M/s.) *                                                                             | VAR                                                                                                    | DHMAN INST    | TRUMENTS LT     | D            |                        |          |             | opioad Document |
| Flat/Plot/BlockNo.                                                                        | 412                                                                                                    | B PRITAM P    | URA             |              | Street/Area/Locality'  | SUBH     | AS PALACE   |                 |
| City and State *                                                                          | NEV                                                                                                    | VDELHI        |                 |              | Pin *                  |          | 110034      |                 |
| Phone/Fax                                                                                 | 9-01                                                                                                    | 11-2456978    |                 |              | E-mail                 |          | vardhman.   | ltd@gmail.com   |
| (Example : 91-01                                                                          | 1-23                                                                                                    | 062912)       |                 |              | Note : Date should     | d be in  | DD.MM.YYYY  | Y               |
| Firm Nature *                                                                             | 2                                                                                                    | Public Lim    | nited -         |              | Date of Establishr     | nent *   | 01.12.2007  | (DD.MM.YYYY)    |
| Exporter Type *                                                                           | 5                                                                                                    | Merchant/     | Manufacturer    | -            |                        |          |             |                 |
| PAN *                                                                                     | ABC                                                                                                    | DE123X        | PAN Date *      | 11.12.2008   | PAN Issuing Autho      | ority *  | INCOME      | TAX DELHI       |
| A/C Type *                                                                                | 2                                                                                                    | SB            |                 | -            | Banker *               |          | STATE BA    | NK OF INDIA     |
| Appl. Fee *                                                                               | 250                                                                                                    |               |                 |              | A/C No. *              |          | 1100112     | 340             |
| Name                                                                                      | and [                                                                                                    | Designation   | of the person   | whose photo  | ograph has been affix  | ed on th | ne Bank Cer | tificate        |
| s                                                                                         | KSIN                                                                                                    | Name -        |                 |              | DIRECTOR               | ••       |             | Print           |
|                                                                                           |                                                                                                    |               |                 |              |                        |          |             |                 |
| Check Payment Details   PAN   Bank Certificate   Photo Declaration NRI Status * Mandatory |                                                                                                    |               |                 |              |                        |          |             |                 |
| EFT Verify                                                                                | EFT         Verify EFT         Branch         Director         Add         Update         Submit         Close         NRI Details |               |                 |              |                        |          |             |                 |
| Note : If subsequ                                                                         | uent p                                                                                                    | bage is not a | ppearing plea   | ase ensure t | hat Popup Blocker is t | turned o | off.        |                 |

If the applicant is NRI (Non resident Indian) then select the check box NRI Status . On Selecting the NRI Status NRI Details button will appear on the screen as shown below [Screen : 7]

| 💰 IEC Master Dialo                                                                                                    | og                                                                                         |                     |                      |             |                                       |         |                 | ×             |
|----------------------------------------------------------------------------------------------------|--------------------------------------------------------------------------------------------|---------------------|----------------------|-------------|---------------------------------------|---------|-----------------|---------------|
| File Number                                                                                                    | AB/CD/E12/34X00/0078/3635 Dated 30.12.2010 0 Valid IEC                                     |                     |                      |             |                                       | •       |                 |               |
| Company / Firm                                                                                                    |                                                                                            | (Enter de           | etails as per Re     | gistered ce | ertificate)                           |         | Lin             | load Document |
| Name (M/s.) *                                                                                                    | VAR                                                                                        | DHMAN INS           | TRUMENTS LTD         | D C         |                                       |         |                 |               |
| Flat/Plot/BlockNo.                                                                                                    | 412                                                                                        | B PRITAM P          | URA                  |             | Street/Area/Locality*                 | SUBH    | IAS PALACE      |               |
| City and State *                                                                                                    | NEV                                                                                        | VDELHI              |                      |             | Pin *                                 |         | 110034          |               |
| Phone/Fax                                                                                                    | 9-01                                                                                       | 11-2456978          |                      |             | E-mail                                |         | vardhman.ltd    | @gmail.com    |
| (Example : 91-01                                                                                                    | 1-23                                                                                       | 062912)             |                      |             | Note : Date should                    | be in   | DD.MM.YYYYY     |               |
| Firm Nature *                                                                                                    | 2                                                                                          | Public Lin          | nited -              |             | Date of Establishm                    | ent*    | 01.12.2007      | (DD.MM.YYYY)  |
| Exporter Type *                                                                                                    | 5                                                                                          | Merchant/           | Manufacturer 🖣       | -           |                                       |         |                 |               |
| PAN *                                                                                                    | ABC                                                                                        | DE123X              | PAN Date * 1         | 1.12.2008   | PAN Issuing Author                    | rity *  | INCOMETAX       | DELHI         |
| A/C Type *                                                                                                    | 2                                                                                          | SB                  |                      | •           | Banker *                              |         | STATE BAN       | K OF INDIA    |
| Appl. Fee *                                                                                                    | 250                                                                                        |                     |                      |             | A/C No. *                             |         | 1100112340      | D             |
| Name                                                                                                    | and [                                                                                      | Designation<br>Name | of the person w<br>* | hose phot   | ograph has been affixe<br>Designation | d on th | ne Bank Certifi | cate          |
| S                                                                                                    | K SIN                                                                                      | IGLA                |                      |             | DIRECTOR                              |         |                 | Print         |
| Check Payment Details PAN P Bank Certificate Photo P Declaration RI Status * Mandatory                                             |                                                                                            |                     |                      |             |                                       |         |                 |               |
| EFT         Verify EFT         Branch         Director         Add         Update         Submit         Close         NRI Details |                                                                                            |                     |                      |             |                                       |         |                 |               |
| Note : If subsequ                                                                                                    | Note : If subsequent page is not appearing please ensure that Popup Blocker is turned off. |                     |                      |             |                                       |         |                 |               |

To feed NRI details visit section 3.9 [ADD NRI details]

In case applicant change status from NRI to Resident Indian deselect the check box NRI Status on the main Screen. Change in the applicant status from NRI to resident Indian [RI] prompt system to remove all the earlier attached documents and applicant need to be uploaded all requisite document afresh.

### 3.3 Add branch details

1. Press Branch Button. Initial Branch entry detail form will look like this

| [Screen | : | 8] |
|---------|---|----|
|---------|---|----|

| 🛓 IEC Branch | Rec : 0 of 0              |          | ×     |
|--------------|---------------------------|----------|-------|
|              |                           |          |       |
|              |                           |          |       |
|              |                           |          |       |
| File Number  | AB/CD/E12/34X00/0078/3635 | Branch * |       |
| Address      |                           |          |       |
| City/State   |                           | Pin      |       |
|              | Add Update Delete         | Clear    | Close |

2. Input Branch Address, city/state and Pincode. Press Add Button to add branch details.

3. Exporter can modify the branch details first by selecting the branch record in the list box followed by **Update** button.

4. Press Clear Button to Clear the existing details and add another branch.

[Screen:9]

| 🛓 IEC Branch  | Rec : 1 of 1              |            | 23     |
|---------------|---------------------------|------------|--------|
| 1 : SCO 350 3 | RD FLOOR                  |            |        |
|               |                           |            |        |
|               |                           |            |        |
|               |                           | 1          |        |
| File Number   | AB/CD/E12/34X00/0078/3635 | Branch *   | 1      |
| Address       | SCO 350 3RD FLOOR         | SECTOR 34A |        |
| City/State    | CHANDIGARH                | Pin        | 160022 |
|               | Add Update Delete         | Clear      | Close  |

4. Multiple branch address in the dialog will look like

[Screen:10]

|   | 🛓 IEC Branch R        | lec : 1 of 2              |            | 23     |  |  |  |  |
|---|-----------------------|---------------------------|------------|--------|--|--|--|--|
|   | 1: SC0 350 3RD FLOOR  |                           |            |        |  |  |  |  |
|   | 2.84 50 001           |                           |            |        |  |  |  |  |
|   |                       |                           |            |        |  |  |  |  |
| 1 | File Number           | AB/CD/E12/34X00/0078/3635 | Branch *   | 1      |  |  |  |  |
| l | File Number           |                           |            |        |  |  |  |  |
| l | Address               | SCO 350 3RD FLOOR         | SECTOR 34A |        |  |  |  |  |
|   | City/State CHANDIGARH |                           | Pin        | 160022 |  |  |  |  |
|   | /                     | Add Update Delete         | Clear      | Close  |  |  |  |  |

### 3.4 Add Directors details

1. Press Director Button on the IEC Master Menu.

2.Add all Directors details one by one.

3. Make sure Name of Director should be same as specified in bank certificate.

4.Use Add button to add the individual director detail. Once the Director details added system will display the message like

[Screen:11]

| IEC Director List Rec : 0 of 0 |                               |                   |                       |  |  |  |  |
|--------------------------------|-------------------------------|-------------------|-----------------------|--|--|--|--|
|                                |                               |                   |                       |  |  |  |  |
|                                |                               |                   |                       |  |  |  |  |
|                                |                               |                   |                       |  |  |  |  |
| File Number                    | ABCDE1234X0000783635          |                   | Code                  |  |  |  |  |
| (Name as in t                  | the Bank Certificate - Exampl | e : First name Se | cond Name Last Name)) |  |  |  |  |
| Director                       | Shri S K SINGLA               | Father / Mother   | LATE SHRI B K SINGLA  |  |  |  |  |
| Address                        | 55 KHUR PUR ROAD SIKRI        |                   | PATIALA               |  |  |  |  |
| City/State                     | PUNJAB                        | Pin               | 456091                |  |  |  |  |
| Phone(s)                       | 0156-568970                   |                   |                       |  |  |  |  |
|                                | Add Update D                  | elete Clea        | ar Copy Close         |  |  |  |  |
|                                |                               |                   |                       |  |  |  |  |

5. For Updation in Director detail , use the list box to select the desired director details and modify it. Press the Update Button.

### 3.5 Payment / Verification of Fee for IEC issuance using Electronic Fund Transfer( EFT)

Click on the EFT button to make the online payment of fee.

A dialog is displayed to select the Bank (eg. ICICI Bank ,HDFC Bank ,SBI Bank ,IDBI Bank ,UTI Bank etc.) from the list .

[Screen: 12]

| Soline Payment of App. Fee Net                                                                                                    | w X                                  |  |  |  |  |  |
|----------------------------------------------------------------------------------------------------|--------------------------------------|--|--|--|--|--|
| Reference: AB/CD/                                                                                                    | Reference: AB/CD/E12/34X00/0078/3635 |  |  |  |  |  |
| Appl. Fee Required (Rs.)                                                                                                    | ) 250                                |  |  |  |  |  |
| Transfer Rs.                                                                                                    | 250                                  |  |  |  |  |  |
| From Bank                                                                                                    |                                      |  |  |  |  |  |
| HDFC -(HDFC Bank Limited)                                                                                                    | •                                    |  |  |  |  |  |
| ок                                                                                                    | OK Cancel                            |  |  |  |  |  |
| Note: 1. Verification facility for un-successful transaction will be available<br>only for the date on which EFT request was made. |                                      |  |  |  |  |  |
| 2. Payments which are not attached to DGFT application but debited                                                                 |                                      |  |  |  |  |  |
| collecting bank on T+2 ba                                                                                                    | sis without any reference to DGFT.   |  |  |  |  |  |

1.Select the Bank through which Payment is to be made from the drop down list.

2. Fill the IEC Fee amount in Indian Rupees. After selecting bank and filling the amount , click on OK button. In case of payee bank is HDFC Bank , applicant will direct to HDFC Bank web site directly from this screen.

3. For the Payee's bank is other than HDFC Bank ,A Screen appears displaying the details DGFT reference number, Ecom-reference number, Selected bank, Amount and Name of the Firm. The window appears like this :

[Screen:13]

|                       | Government of India<br>MINISTRY OF COMMERCE<br>rectorate General of Foreign Trade |
|-----------------------|-----------------------------------------------------------------------------------|
|                       | Electronic Fund Transfer                                                          |
| DGFT Reference No     | 2010-12-30 16:55:17.093000                                                        |
| Ecom Reference No     | AB/CD/E12/34X00/0078/3635                                                         |
| Company name          |                                                                                   |
| Transfer to DGFT Rs . | 250.0                                                                             |
| Transfer through      | IDBI Bank Limited                                                                 |
|                       | Pay Now!                                                                          |

4. Click on "Pay Now" button.

5. Corporate Internet Banking website of the Selected Bank is opened . Login screen of the selected bank appears.

6.Enter the login ID and password provided by the Selected bank for making online transactions. Click on OK/Go button . (For eg. the CIB login screen of IDBI bank will look like this )

[Screen: 14]

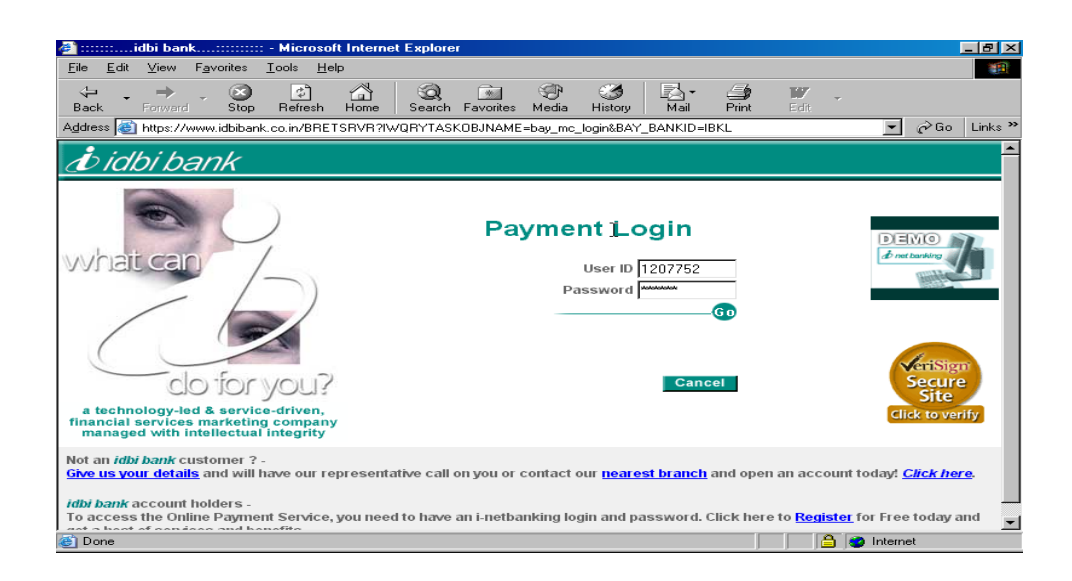

If the details entered by the exporter are valid, the Payment screen appears. This screen displays the details of the request made.

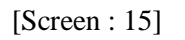

| 🔮 ::::::idbi bank:                                | - Microsoft Internet Explorer                                                                             |  |  |  |  |  |
|---------------------------------------------------|----------------------------------------------------------------------------------------------------|--|--|--|--|--|
| <u>File E</u> dit <u>V</u> iew F <u>a</u> vorites | Iools Help                                                                                                |  |  |  |  |  |
| ↔ → → ⊗<br>Back Forward Stop                      | C C C C C C C C C C C C C C C C C C C                                                                     |  |  |  |  |  |
| Address 🥘 https://www.idbiban                     | k.co.in/BRETSRVR?&/WPARAM1=004Z45A4QR9j3/GgN8cn0oUlifsLlrs4T8jy8/vKAEBuzgufy/SXF+75i//7A 💌 🔗 Go 🛛 Links 🌺 |  |  |  |  |  |
| idbi bank                                         | Welcome RAVI NAIR (DEMO ID). A<br><i>b</i> idbi bank 08 Mar 2004 16:50:34                                 |  |  |  |  |  |
| Торгосеес                                         | with your purchase, please select the Account No. from which you wish to pay.                             |  |  |  |  |  |
|                                                   | Transaction Details                                                                                       |  |  |  |  |  |
| Payee<br>Name                                     | TEST                                                                                                    |  |  |  |  |  |
| Payee<br>Addres                                   | s Mumbai                                                                                                  |  |  |  |  |  |
|                                                   | Andheri                                                                                                   |  |  |  |  |  |
| Payee                                             | City Mumbai                                                                                               |  |  |  |  |  |
| Payee<br>State                                    | мн                                                                                                    |  |  |  |  |  |
| Payee<br>Country                                  | INDIA                                                                                                    |  |  |  |  |  |
| Payee<br>Referen<br>No.                           | ce 12345678900000389117                                                                                   |  |  |  |  |  |
| Custon<br>Name                                    | <sup>1er</sup> RAVI NAIR (DEMO ID).                                                                       |  |  |  |  |  |
| Accour<br>Number                                  | 1041103000000125(INR) - RAVI NAIR (DEMO ID FOR CORPORATES) (CAA)                                          |  |  |  |  |  |
| Curren<br>(Ccy)                                   | <sup>Cy</sup> INR                                                                                         |  |  |  |  |  |
| 🝯 Done                                            | 🔒 🙍 Internet                                                                                              |  |  |  |  |  |

5. Click on OK button to proceed further.

[Screen:16]

| A idbi bank                       | Microsoft Internet Explorer     |                                 |                           |                   |
|-----------------------------------|---------------------------------|---------------------------------|---------------------------|-------------------|
| File Edit View Favorites To       | ools Help                       |                                 |                           |                   |
|                                   |                                 |                                 | <u>_</u>                  |                   |
| Back Forward Stop I               | Refresh Home Search Favorit     | es Media History Mail           | Print Edit                |                   |
| Address 🥘 https://www.idbibank.co | co.in/BRETSRVR?&/W/PARAM1=004Z4 | 5A4QR9j3/GgN8cn0oUifsLIrs4T8jy8 | 3/vKAEBuzgufy/SXF+75i//7A | ▼ 🔗 Go Links ≫    |
| a idhi ha ali                     |                                 |                                 | Welcome RAVI              | NAIR (DEMO ID).   |
| a labi barik                      |                                 |                                 | 08 N                      | lar 2004-16:51:16 |
|                                   |                                 |                                 |                           |                   |
|                                   | Confirm t                       | ransaction entry                |                           |                   |
|                                   |                                 |                                 |                           |                   |
| Ent                               | ter Your User Id                | 1207752                         |                           |                   |
|                                   |                                 | ,                               |                           |                   |
| Ento                              | ter your Transaction Password   | And and a second second         |                           |                   |
|                                   | Ok                              | Back Help                       |                           |                   |
|                                   |                                 |                                 |                           |                   |
|                                   |                                 |                                 |                           |                   |
|                                   |                                 |                                 |                           |                   |
|                                   |                                 |                                 |                           |                   |
|                                   |                                 |                                 |                           |                   |
|                                   |                                 |                                 |                           |                   |
|                                   |                                 |                                 |                           |                   |
|                                   |                                 |                                 |                           |                   |
|                                   |                                 |                                 |                           | ¥                 |
| ど Done                            |                                 |                                 | 🔒 🥥 Ir                    | iternet           |

8. Enter the transaction ID and password (This may be same as Login ID/password or may be different as provided by the bank).Click on OK button.

9. The payment request is submitted to the server of the bank and account is debited. Bank will generate BID number. This BID number can be used for future reference to the bank.

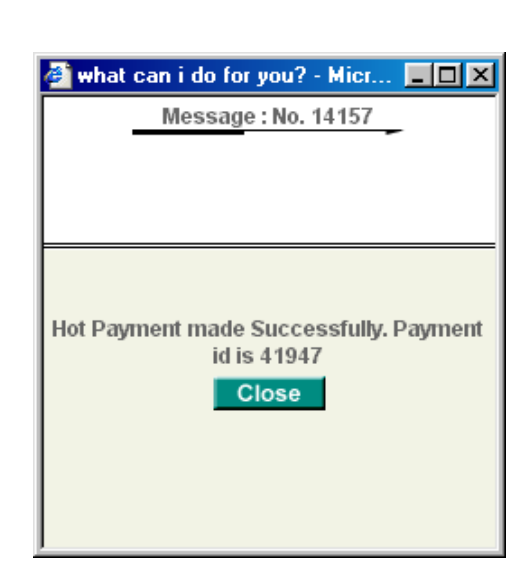

10. Click on Close button. The status message from DGFT end is displayed on the screen whether the transaction was successful or not.

B) Click on "Close Window" button the Payment details window is closed.

[Screen: 17]

- C) If the above screen doesn't appear after the payment is successfully made at the bank and any of the given below conditions arise then click on "**Verify EFT**" button on the screen of the main IEC Master Screen.
  - "The page cannot be displayed" message comes.
  - If the payment was successful but before the exporter returns to DGFT return web page the Internet connection breaks.

DGFT server does not show any status for the successful payment made at the bank.

- D) When the above shown HTML page is displayed then Click on "Close Window" button the Payment details window is closed.
- E) If the Payment was successful then open the Fee Details form by clicking on the "Payment Details" button on the main screen. Fee details of the EFT payment made should be added in the list box of payments made. This EFT payment can be just viewed from this screen. The details cannot be updated or edited.
- F) If the Payment was successful at Bank and above shown HTML page is displayed with Successful status, Continue with the filling of other information of the application. If the payment was un successful at Bank but above shown HTML page is not displayed then, Verify the transaction by clicking on "Verify EFT" on the main IEC Master application menu.
- G) A dialog box appears. In the list box the list of unsuccessful payments against the selected E-Com reference number is displayed. The list box will display the list of only unsuccessful payments.

- H) Select the request from the list for which verification is to be done, by double clicking on the request from the list.
- I) Enter the BID number (BID No. can be taken from the Bank's Corporate Internet website or request the Bank to get BID No.)
   BID Number is mandatory for doing verification.

After entering valid BID No. click on OK button.

20.The generated request goes to the designated Bank's website and payment is verified from the database of the Bank's server.

21. If the payment was successful then a message of Successful payment will pop up and status returns to DGFT web page . "Successful" message will be displayed against the "Transaction Status" in the Table. (Example given below shows the Status message of IDBI Bank) [Screen : 18]

| Ele Edit View Favorites Tools Help         Back       Forward       Stop       Befresh       Home       Search       Favorites       Media         Address       Integravitation       Stop       Befresh       Home       Search       Favorites       Media         Address       Integravitation       Stop       Befresh       Home       Search       Favorites       Media         Address       Integravitation       Stop       Stop                                                                                                    | 🧉 DGFT r                  | eturn URL - 1                 | Microsoft I       | nternet Explor | er              |                  |               |             | - 🗆 ×    |
|----------------------------------------------------------------------------------------------------|---------------------------|-------------------------------|-------------------|----------------|-----------------|------------------|---------------|-------------|----------|
| Image: Stop Beresh Home Search Favorites Media       **         Address Methys://www.idbibank.co.in/BRETSRVR?W/QRYTASKOB.INAME-bay_mc_login&BAY_BANKID=IBKL *       * Go Links *         Image: Stop Beresh Home Search Web *       Sign In *       Mail *       Games *       *         Image: Stop Beresh Home Search Web *       Sign In *       Mail *       Games *       *         Image: Stop Beresh Home Search Web *       Sign In *       Mail *       Games *       *         Image: Stop Beresh Home Search Web *       Sign In *       Mail *       Games *       *         Image: Stop Beresh Home Search Web *       Sign In *       Mail *       Games *       *         Image: Stop Beresh Home Search Web *       Sign In *       Mail *       Games *       *         Image: Stop Beresh Home Search Web *       Sign In *       Mail *       Games *       *         Image: Stop Beresh Home Search Web *       Sign In *       Mail *       Games *       *         Image: Stop Beresh Home Search Web *       Sign In *       Mail *       Games *       *         Image: Stop Beresh Home Search Web *       Sign In *       Mail *       Games *       *         Image: Stop Beresh Home Search Web *       Sign In *       Mail *       Games *       *         Image: Stop Beresh Hom | <u>F</u> ile <u>E</u> dit | <u>V</u> iew F <u>a</u> vorit | tes <u>T</u> ools | <u>H</u> elp   |                 |                  |               |             | -        |
| Address https://www.idbibank.co.in/BRETSRVR?WQRYTASKOBJNAME=bay_mc_login&BAY_BANKID=IBKL P 26 Links **  Y DGFT - return URL  Microsoft Internet Explorer Venification Sussessful OK  Internet P 2000 Internet                                                                                                    | <<br>⊕<br>Back            | →<br>Forward                  | - Stop            | C Refresh      | Home            | Q<br>Search      | Favorites     | ()<br>Media | **       |
| Y<br>DGFT - return URL<br>Venification Sussessful<br>OK<br>Internet Explorer<br>Venification Sussessful<br>OK                                                                                                    | A <u>d</u> dress 🥳        | https://www.idb               | ibank.co.in/BRI   | ETSRVR?IWQRYT# | ASKOBJNAME=b    | ay_mc_login&BA`ı | '_BANKID=IBKL | • 🔗 Go      | Links »  |
| Y<br>DGFT - return URL<br>Verification Sussessful<br>OK                                                                                                    | Y! @-                     |                               |                   | Search V       | Veb 🗸 🛛 Sign    | In 👻 🖂 Mai       | 1 👻 💽 Games   | •           | **       |
| DGFT - return URL                                                                                                    | v                         |                               |                   |                |                 |                  |               |             | *        |
| DGFT - return URL                                                                                                    | 1                         |                               |                   |                |                 |                  |               |             |          |
| Verification Sussessful<br>OK<br>I Internet                                                                                                    | DGFT                      | ' – return                    | ı URL             |                |                 |                  |               |             |          |
| Verification Sussessful                                                                                                    |                           |                               |                   | Microsoft In   | nternet Explo   | orer 📉           |               |             |          |
| Venheation Sussessful<br>OK                                                                                                    |                           |                               |                   | <b>A</b>       |                 |                  |               |             |          |
| OK<br>OK<br>Internet                                                                                                    |                           |                               |                   | Ven Ven        | fication Susses | sful             |               |             |          |
|                                                                                                    |                           |                               |                   | ſ              | ок              |                  |               |             |          |
| 2<br>2<br>1<br>1<br>2<br>1<br>2<br>1<br>2<br>1<br>1<br>2<br>1<br>1<br>2<br>1<br>1<br>2<br>1<br>1<br>1<br>1<br>1<br>1<br>1<br>1<br>1<br>1<br>1<br>1<br>1                                                                                                    |                           |                               |                   |                |                 |                  |               |             |          |
| 2<br>2<br>1<br>1<br>2<br>1<br>2<br>1<br>2<br>1<br>2<br>1<br>2<br>1<br>1<br>2<br>1<br>2<br>1<br>1<br>2<br>1<br>1<br>1<br>1<br>1<br>1<br>1<br>1<br>1<br>1<br>1<br>1<br>1                                                                                                    |                           |                               |                   |                |                 |                  |               |             |          |
| Internet                                                                                                    |                           |                               |                   |                |                 |                  |               |             |          |
| 2 Internet (1)                                                                                                    |                           |                               |                   |                |                 |                  |               |             |          |
| 2<br>2<br>1<br>1<br>2<br>1<br>2<br>1<br>1<br>2<br>1<br>1<br>2<br>1<br>1<br>1<br>2<br>1<br>1<br>1<br>1<br>2<br>1<br>1<br>1<br>1<br>1<br>1<br>1<br>1<br>1<br>1<br>1<br>1<br>1<br>1<br>1<br>1<br>1<br>1<br>1<br>1                                                                                                    |                           |                               |                   |                |                 |                  |               |             |          |
| ≥                                                                                                    |                           |                               |                   |                |                 |                  |               |             |          |
|                                                                                                    |                           |                               |                   |                |                 |                  |               |             | <b>v</b> |
|                                                                                                    | <b>e</b>                  |                               |                   |                |                 |                  | 🖰   🕗 I       | nternet     |          |

[Screen :19]

| DGFT return             | n URL - Micro          | soft Internet Explore | r               |                |             |            | - 🗆 🗙   |
|-------------------------|------------------------|-----------------------|-----------------|----------------|-------------|------------|---------|
| <u>File Edit Vie</u>    | w F <u>a</u> vorites ] | ools <u>H</u> elp     |                 |                |             |            |         |
| ↔ •<br>Back             | → →                    | Stop Refresh          | Home            | Q<br>Search    | Favorites   | 💮<br>Media | **      |
| A <u>d</u> dress 🍯 http | s://www.idbibank.c     | o.in/BRETSRVR?IWQRYTA | SKOBJNAME=bay   | _mc_login&BAY_ | BANKID=IBKL | ▼ (~) Go   | Links » |
| Y! @-                   |                        | Search W              | 'eb 👻 🛛 Sign Ir | n 🔻 🖂 Mail     | 👻 💽 Games   | •          | >>      |
| N                       |                        |                       |                 |                |             |            | *       |
| DGFT - 1                | return UI              | яT                    |                 |                |             |            |         |
|                         |                        | Microsoft In          | ication Failed  | er 🔀           |             |            | ×       |
| e                       |                        |                       |                 |                | 📄 🤷 In      | ternet     | //.     |
| Werning: Annlet V       | Mindow                 |                       |                 |                |             |            |         |

- 22. If the payment was un-successful then a message of Unsuccessful payment will pop up and status returns to DGFT web page ."Un-Successful" message will be displayed against the "Transaction Status" in the Table.
- 23. For further verification , return to Online IEC Master Dialog Screen , click on EFT details button.
- 24. A dialog box appears . Please check if the request for which verification was done is added to the list. If the transaction was successful the payment made will be added to the list.
- 25. If the payment made is not added to the list then the transaction was unsuccessful. Once the EFT payment is successful, It will added automatically to the Payment details. System will accept only EFT payment and will not allow manual entry of BR/DD details.

### **3.6 Documents upload**

Exporter should press the Upload Document button to upload the mandatory document with IEC online application. Upload document dialog will appear as shown below :

| Digital Query Dialog                                                                      |                                 |                   |       |      |           |  |  |
|-------------------------------------------------------------------------------------------|---------------------------------|-------------------|-------|------|-----------|--|--|
|                                                                                           | Document Signing & Verification |                   |       |      |           |  |  |
| Ecom Ref No.                                                                              | AB/CD/E12/34X00                 | /0078/36 File Nur | mber  |      |           |  |  |
| Date From                                                                                 | То                              | IEC               |       | Туре | GFT-CG( 👻 |  |  |
| Upload Docum                                                                              | Find                            | Delete            | Clear | Show | Close     |  |  |
| 1 PANC Y GII<br>2 FOTO Y GII<br>3 BKYC Y GII<br>4 MOAS Y PE<br>5 EBRA Y PE<br>6 FM32 N PE | =<br>=<br>)F<br>)F<br>)F        |                   |       |      |           |  |  |

[Screen: 20]

Here Select

- 1. PANC to upload PAN Copy
- 2. FOTO to upload Photograph of Applicant
- 3. BKYC to upload Bank Certificate Copy
- 4. MOAS to upload the Memorandum of association
- 5. EBRA to upload Extract of Board Resolution
- 6. FM32 to upload Form 32 in case of change of Directors
- 7. FM18 to upload Form 18 in case of change of Registered office-wherever applicable.
- 8. AOTH to upload any other relevant document, if required.
- 9. ANFP will remain disable always.
- 10. NRID to upload the RBI approval letter . (Applicable in case of NRI)

## Note : Uploading of RBI approval letter is mandatory if NRI select Paragraph 5iii on the screen 27A otherwise the application will be treated as incomplete and deficient.

PAN Card , Photograph and Bank Certificate is mandatory for all the applicants. While in case of other mandatory documents , please refer Appendix A .

For example, To upload photo graph Select FOTO Option as shown below and click Upload Document

[Screen : 21]

| 🍰 Digital Query D                                                                         | Vialog 💦 🖉                          |
|-------------------------------------------------------------------------------------------|-------------------------------------|
|                                                                                           | Document Signing & Verification     |
| Ecom Ref No.                                                                              | AB/CD/E12/34X00/0078/36 File Number |
| Date From                                                                                 | To IEC Type DGFT-CG( -              |
| Upload Docum                                                                              | ents Find Delete Clear Show Close   |
| 1 PANC Y GII<br>2 FOTO Y GII<br>3 BKYC Y GII<br>4 MOAS Y PD<br>5 EBRA Y PD<br>6 FM32 N PD | F                                   |

A new Window will appear on the screen like this

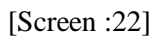

|           | - Government of India              |
|-----------|------------------------------------|
|           | Upload IEC Documents               |
| Ecom Ref: | ABCDE1234X0000783635               |
| File:     | Browse                             |
| Subject:  | FOTO                               |
|           | (Maximum File Size=300 KB)         |
|           | Upload Document Cancel Informatics |

Press Browse button to select the folder where scanned copy of applicant's photograph exist. Select the photograph file and press Open button. Photograph copy should be in GIF format only.

[Screen: 23]

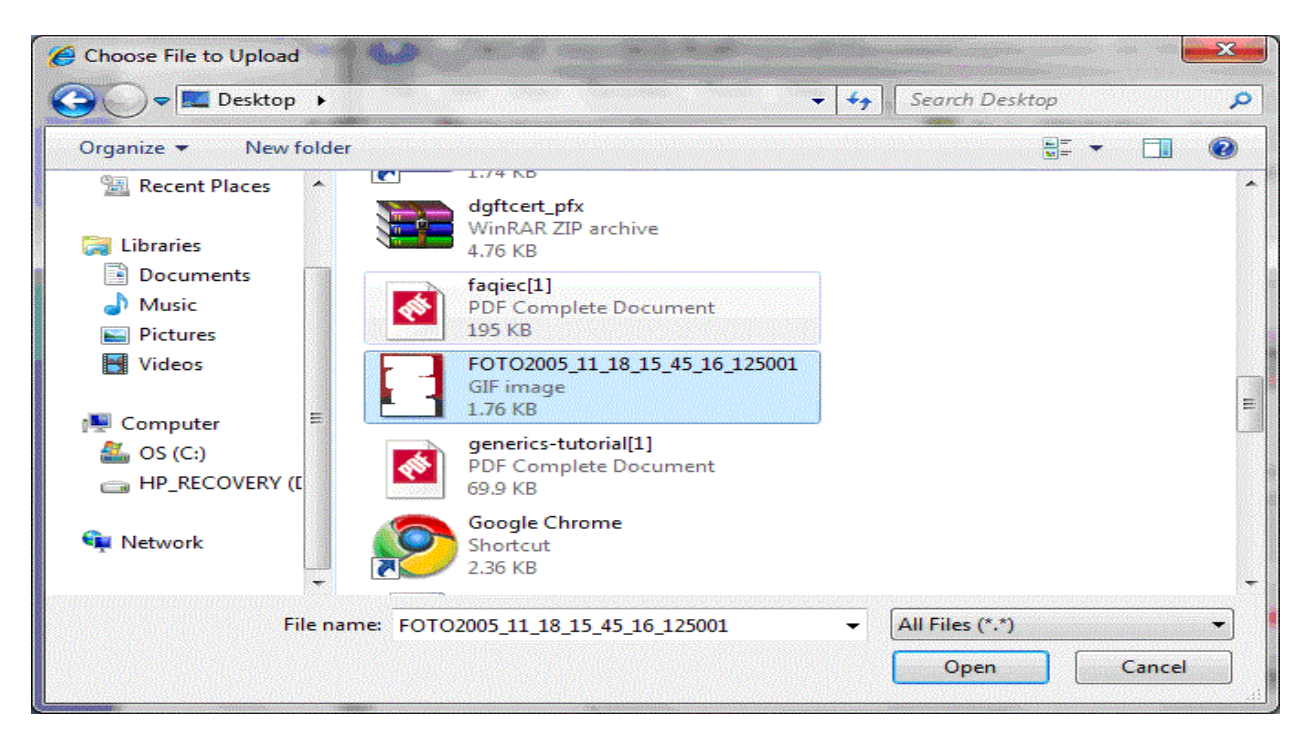

Once the photograph file is selected, Upload Document button need to be pressed. On successful uploading of document System will display the message as shown below.

### [Screen : 24]

|                                          | File Upload Status                        |  |  |  |  |
|------------------------------------------|-------------------------------------------|--|--|--|--|
| Ecom Ref. No.: AB/CD/E12/34X00/0078/3635 |                                           |  |  |  |  |
| Applicant Name :                         | VARDHMAN INSTRUMENTS LTD                  |  |  |  |  |
| Document Name :                          | Photo.                                    |  |  |  |  |
| Document Uploading<br>Status :           | Document Uploading<br>Status : Successful |  |  |  |  |
| Close                                    |                                           |  |  |  |  |

In case of exporter want to change the Photograph , he need to select the Photo option from Upload Document Dialog as shown in screen 22 and select the new photograph for upload.

By pressing FIND button, Dialog will be refreshed and show all the documents currently attached with the application as shown in Screen 25.

[Screen: 25]

| 🛓 Digital Query 🛛                                                                      | )ialog                                                                                             |                         | ×               |
|----------------------------------------------------------------------------------------|----------------------------------------------------------------------------------------------------|-------------------------|-----------------|
|                                                                                        | Document Signing &                                                                                 | Verification            |                 |
| Ecom Ref No.                                                                           | AB/CD/E12/34X00/0078/36                                                                            | File Number             |                 |
| Date From                                                                              | То                                                                                                 | IEC                     | Type DGFT-CG( 🔻 |
| Upload Docum                                                                           | Find Delet                                                                                         | te Clear                | Show Close      |
| 1 PANC Y GI<br>2 FOTO Y GI<br>3 BKYC Y GI<br>4 MOAS Y PE<br>5 EBRA Y PE<br>6 FM32 N PE | F 2010_12_30_19_02_31_68<br>F 2010_12_30_18_38_25_48<br>F 2010_12_30_19_07_01_34<br>DF<br>DF<br>DF | 87001<br>84002<br>43000 |                 |

Show Button can be used to see the uploaded document in the browser against selected option.

In the same way Exporter can upload the other documents. Here It is important to Note

that

### **3.7 Print IEC Application**

Once the application is complete in all respect, exporter can take the printout of IEC application by pressing PRINT button in the IEC Master Menu as shown in Screen 5. A sample application shown in Appendix B.

### 3.8 Submission of IEC Application to Regional Authority

Once Application is complete in all respect Click the **Submit Button** on the IEC Master Menu following dialog box will appear. Select the Office Name from the drop down menu.

[Screen: 26]

| 🙆 Office to be Si | mitted                                               |
|-------------------|------------------------------------------------------|
| 5 New             | Pelhi Office of It Director General of Foreign Trade |
|                   |                                                      |
|                   | Ok Cancel                                            |
|                   |                                                      |

Click OK Button.

The following Submit message box will appear wherein the selected Office Code along with Office Name will appear. Click on **Yes Button** to submit the application.

[Screen: 27]

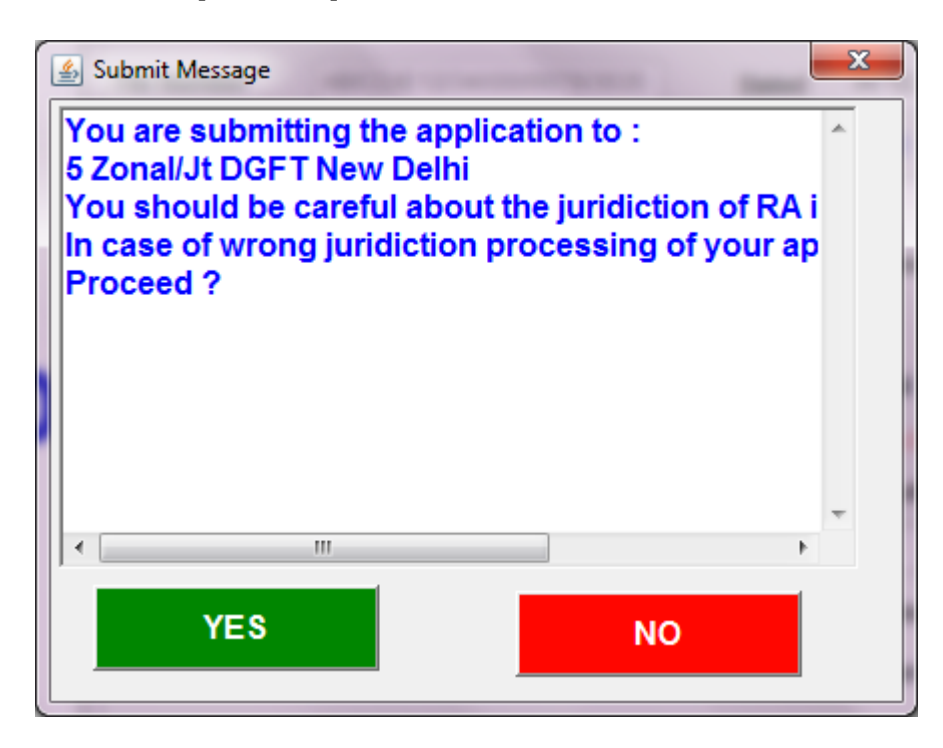

System will prompt exporter to be careful about the jurisdiction of RA from where exporter its IEC application to be processed. Press NO to select another RA for submission. Press YES to submit the IEC application to selected RA.

System will check deficiency if any, before submitting the Application to RA. In case of any deficiency, System will not allow exporter to submit it till all the deficiency is removed.

After Pressing Yes button on the dialog, System will display complete IEC Online application in ANF in the new browser window as shown in Appendix B. Here applicant requires to Press Submit button for final submission of IEC online application to selected RA. On the main IEC master dialog screen all buttons except Print and Close will become disable and Applicant Submission Successful will be shown on the web page

| Application Submission<br>Details |                                                             |
|-----------------------------------|-------------------------------------------------------------|
| Ecom Ref. No.:                    | AB/CD/E12/34X00/0078/3635                                   |
| Document Attacher:                | VARDHMAN INSTRUMENTS LTD                                    |
| Submitted To :                    | Office of Jt. Director General of Foreign Trade , New Delhi |
| Application Submission Status :   | Successful.                                                 |

In case applicant choose to press Cancel Button, IEC Online application will not be submitted to the selected RA and applicant is required to open the application afresh.

### 3.9 ADD NRI Details

Select the check box NRI Status and press NRI Details button. New Dialog screen will appear as shown below in [Screen 27A]

| 실 Declaration for NRI De | etails |                                                                                                    |
|--------------------------|--------|----------------------------------------------------------------------------------------------------|
|                          |        | NRI interest in the firm-Kindly select one of the following                                                                                                    |
| NRI Paragraph            | 5i     | There is no non-resident interest in the firm/company and no non resident investment with or without repatriation benefits 1 💌                                                                                                    |
|                          |        | There is no non-resident interest in the firm/company and no non resident investment with or without repatriation benefits has                                                                                                    |
| RBI Approval Number      |        | There is non-resident interest in the firm/company and non resident investment without repatriation benefits in the firm/company in the firm/company and non-resident investment with renatriation benefits in the firm/company in the firm/company in the firm/company in the firm/company in the firm/company in the firm/company in the firm/company in the firm/company in the firm/company in the firm/company in the firm/company and non-resident investment with renatriation benefits in the firm/company in the firm/company in the firm |
|                          |        |                                                                                                    |
|                          |        | Add Update Delete Close                                                                                                    |

The dialog box shows three types of category

5i – There is no non-resident interest in the firm/company and no non resident investment with or without repatriation benefits has been made in the firm/company.

5ii- There is non-resident interest in the firm/company and non resident investment without repatriation benefits in the firm/company is held with the general/specific permission of RBI.

5iii- There is non-resident interest in the firm/company and non-resident investment with repatriation benefits in the firm.

Choose the appropriate category. In case of category 5iii it is mandatory for an applicant to fill RBI approval Number and Approval date as shown in Screen 27B. for the category 5i and 5ii these details are optional.

[Screen 27B]

| Declaration for NRI De | tails                                                                                                    |
|------------------------|----------------------------------------------------------------------------------------------------|
|                        | NRI interest in the firm-Kindly select one of the following                                                                        |
| NRI Paragraph          | 5iii There is non-resident interest in the firm/company and non-resident investment with repatriation benefits in the firm/comps 💌 |
| RBI Approval Number    | RBI/123/678/ECA/2010         RBI Approval Date         11.12.2010                                                                  |
|                        | Add Update Close                                                                                                    |

Press the add button to add the details and close the window using Close button.

### 4. IEC Online Application Status Query

After submitting IEC Application successfully exporter can see the current status of IEC application at regional office using Query option and by selecting ecomRef Number/File Number in the Screen 28. Exporter can view the Application and attachment details using **Print Application** and **Attachment Details** Button. System will show the Online status of IEC application as shown in Screen29.

| AB/CD/E12/34X00/0078/363  | : 2010-12-23 19:2 | 24:58.562000   |
|---------------------------|-------------------|----------------|
|                           |                   |                |
|                           |                   |                |
| Reference Number          |                   | Reference Date |
| AD/TP/J24/75P00/0078/3602 |                   | 23.12.2010     |
| Applied For               | То                |                |
| IEC                       |                   |                |
| Current Status            |                   |                |
|                           |                   |                |

[Screen: 28]

[Screen: 29]

| 🛓 eCOM Messages                                                                                                    | Rec:1 of 1                                                                                                    |  |
|----------------------------------------------------------------------------------------------------|----------------------------------------------------------------------------------------------------|--|
| 31.12.2010 : B003                                                                                                    |                                                                                                    |  |
| Message Date                                                                                                    | Message<br>B003                                                                                                    |  |
| Remarks                                                                                                    |                                                                                                    |  |
| Your Application f<br>has been receive<br>Office of Zonal Di<br>Successfully on 3<br>Your File Number<br>, Key Number is :<br>Send your applica | or IEC Online<br>d electronically in<br>rector General of Foreign Trade,New Delhi<br>1.12.2010<br>is: 05/04/130/00012/AM11/<br>1398<br>tion with required documents |  |
|                                                                                                    | Close                                                                                                    |  |

### 5.1 Appendix A

### Document details

| Firm Type         | Document Code | Mandatory<br>(Yes/No) | Type of<br>Document | Document Name                                                           |
|-------------------|---------------|-----------------------|---------------------|-------------------------------------------------------------------------|
| None              | PANC          | Y                     | GIF                 | Permanent Account Number Card.                                          |
| None              | FOTO          | Y                     | GIF                 | Photo.                                                                  |
| None              | ВКҮС          | Y                     | GIF                 | Bank Certificate.                                                       |
| None              | AOTH          | N                     | PDF                 | Any other relevant document                                             |
| None              | NRID          | N                     | PDF                 | RBI Approval Order Copy<br>[applicable in case of NRI only]             |
| Govt. Undertaking | PANC          | Y                     | GIF                 | Permanent Account Number Card.                                          |
| Govt. Undertaking | MOAS          | Y                     | PDF                 | Memorandum of Association along with<br>Certificate of Incorporation.   |
| Govt. Undertaking | FOTO          | Y                     | GIF                 | Photo.                                                                  |
| Govt. Undertaking | FM32          | N                     | PDF                 | Form 32 in case of change of Directors.                                 |
| Govt. Undertaking | FM18          | N                     | PDF                 | Form 18 in case of change of Registered office-<br>wherever applicable. |
| Govt. Undertaking | EBRA          | Y                     | PDF                 | Extract of Board of Resolution.                                         |
| Govt. Undertaking | ВКҮС          | Y                     | GIF                 | Bank Certificate.                                                       |
| Govt. Undertaking | AOTH          | N                     | PDF                 | Any other relevant document                                             |
| Govt. Undertaking | NRID          | N                     | PDF                 | RBI Approval Order Copy<br>[applicable in case of NRI only]             |
| Public Limited    | PANC          | Y                     | GIF                 | Permanent Account Number Card.                                          |
| Public Limited    | MOAS          | Y                     | PDF                 | Memorandum of Association along with<br>Certificate of Incorporation.   |
| Public Limited    | FOTO          | Y                     | GIF                 | Photo.                                                                  |
| Public Limited    | FM32          | N                     | PDF                 | Form 32 in case of change of Directors.                                 |
| Public Limited    | FM18          | N                     | PDF                 | Form 18 in case of change of Registered office-<br>wherever applicable. |
| Public Limited    | EBRA          | Y                     | PDF                 | Extract of Board of Resolution.                                         |
| Public Limited    | ВКҮС          | Υ                     | GIF                 | Bank Certificate.                                                       |
| Public Limited    | AOTH          | N                     | PDF                 | Any other relevant document                                             |
| Public Limited    | NRID          | N                     | PDF                 | [applicable in case of NRI only]                                        |
| Pvt. Limited      | PANC          | Y                     | GIF                 | Permanent Account Number Card.                                          |
| Pvt. Limited      | MOAS          | Y                     | PDF                 | Memorandum of Association along with<br>Certificate of Incorporation.   |
| Pvt. Limited      | FOTO          | Y                     | GIF                 | Photo.                                                                  |
| Pvt. Limited      | FM32          | Ν                     | PDF                 | Form 32 in case of change of Directors.                                 |
| Pvt. Limited      | FM18          | N                     | PDF                 | Form 18 in case of change of Registered office-<br>wherever applicable. |
| Pvt. Limited      | EBRA          | Y                     | PDF                 | Extract of Board of Resolution.                                         |

| Pvt. Limited   | ВКҮС | Y | GIF | Bank Certificate.                                           |
|----------------|------|---|-----|-------------------------------------------------------------|
| Pvt. Limited   | AOTH | Ν | PDF | Any other relevant document                                 |
| Pvt. Limited   | NRID | N | PDF | RBI Approval Order Copy<br>[applicable in case of NRI only] |
| Proprietorship | PANC | Y | GIF | Permanent Account Number Card.                              |
| Proprietorship | FOTO | Y | GIF | Photo.                                                      |
| Proprietorship | ВКҮС | Y | GIF | Bank Certificate.                                           |
| Proprietorship | AOTH | N | PDF | Any other relevant document                                 |
| Proprietorship | NRID | N | PDF | RBI Approval Order Copy<br>[applicable in case of NRI only] |
| Partnership    | PANC | Y | GIF | Permanent Account Number Card.                              |
| Partnership    | NPSD | Y | PDF | Notarized Partnership Deed.                                 |
| Partnership    | NOCP | Y | PDF | No Objection Certificate from other<br>Partners/HUF.        |
| Partnership    | FOTO | Y | GIF | Photo.                                                      |
| Partnership    | ВКҮС | Y | GIF | Bank Certificate.                                           |
| Partnership    | AOTH | N | PDF | Any other relevant document                                 |
| Partnership    | NRID | N | PDF | RBI Approval Order Copy<br>[applicable in case of NRI only] |
| Others         | PANC | Y | GIF | Permanent Account Number Card.                              |
| Other          | FOTO | Y | GIF | Photo.                                                      |
| Others         | ВКҮС | Y | GIF | Bank Certificate.                                           |
| Others         | AOTH | Ν | PDF | Any other relevant document                                 |
| Others         | NRID | N | PDF | RBI Approval Order Copy<br>[applicable in case of NRI only] |

### 5.2 Appendix B

### Sample IEC Online Application

### <u>ANF2A - Application Form for Issue / Modification in Importer Exporter Code Number (IEC)</u> Part A

[ To be filled by the Issuing Authority ]

| IEC Details                                                             |                           |                  |            |
|-------------------------------------------------------------------------|---------------------------|------------------|------------|
| i.IEC Number                                                            |                           |                  |            |
| ii. Date of Issue                                                       |                           |                  |            |
| iii. Issuing Authority                                                  |                           |                  |            |
| Application For: In                                                     | nport Exporter Code (IEC) |                  |            |
| Ecom No: AB/CD/E12/34X00/0078/3635                                      |                           | Submission Date: | 30.12.2010 |
| Submitted to:Office of Jt. Director General of Foreign Trade ,New Delhi |                           |                  |            |
| RLA File No: 05/04/130/00012/AM11/                                      |                           | File Date:       | 31.12.2010 |

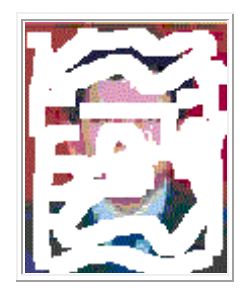

#### [Fields marked \* are optional.All others are mandatory]

| 1. Application Firm Details                                                                                       |                                                                                                    |
|----------------------------------------------------------------------------------------------------|----------------------------------------------------------------------------------------------------|
| i.Name                                                                                                    | VARDHMAN INSTRUMENTS LTD                                                                                                    |
| ii.Address<br>(Registered Office in case of companies and Head office in<br>case of others)                       | 412-B PRITAMPURA                                                                                                    |
| iii.Address of all Branches/division/ units/Factorieslocated in<br>India & abroad(attach extra sheet if required) | Branch Address : (1)<br>SCO 350 3RD FLOOR ,SECTOR 34A ,<br>CHANDIGARH , PIN-160022<br>Branch Address : (2)<br>A-7 SIPCOT INDUSTRIAL COMPLEX ,CUDALORE ,<br>TAMILNADU , PIN-607005 |
| iv.Telephone                                                                                                    | 91-011-2456978                                                                                                    |
| v. Email address(for correspondence with DGFT)*                                                                   | vardhman.ltd@gmail.com                                                                                                    |
| vi.Name and Designation of the person whose photograph has been affixed on the Bank Certificate.                  | S K SINGLA,DIRECTOR                                                                                                    |

| 2. Details of Proprietor/Partners/ Directors/Karta/ Trustee of the applicant firm (attach extra sheet if required) |                                              |
|----------------------------------------------------------------------------------------------------|----------------------------------------------|
| Total Numbers of Partners/Directors/ Karta/ Trustee in the applicant firm                                          | [1]                                          |
| Details (1)<br>i.Name                                                                                              | (1) SHRI S K SINGLA                          |
| ii.Father's Name                                                                                                   | LATE SHRI B K SINGLA                         |
| iii.Residential Address                                                                                            | 55 KHUR PUR ROAD SIKRI PATIALA PUNJAB PUNJAB |
| iv.Telephone                                                                                                    | 0156-568970                                  |

| 3. | Nature | of | Concern |
|----|--------|----|---------|

Г

Public Limited

|    | <b>T</b> | - 4 | F        |
|----|----------|-----|----------|
| 4. | Type     | στ  | Exporter |

Merchant/Manufacturer

| 5. Bank Account Details           |                     |
|-----------------------------------|---------------------|
| (i) Bank Name & Address           | STATE BANK OF INDIA |
| (ii) Type of Bank Account         | SB                  |
| (iii).Bank account Number         | 1100112340          |
| (v).Year of opening Bank account. |                     |

| 6. PAN Details         |                               |
|------------------------|-------------------------------|
| (i) PAN Number         | ABCDE1234X dated : 11.12.2008 |
| (ii) Issuing Authority | INCOME TAX DELHI              |

| 7. Application Fee Details                        |                                |
|---------------------------------------------------|--------------------------------|
| Amount(Rs)Rupees                                  | 250.00                         |
| Demand Draft                                      | Fee Type: [EFT], No. : 2345876 |
| Date of Issue                                     | 15.12.2010                     |
| Name of the Bank and its<br>Branch on which drawn | IDBI New Delhi                 |

Signature of the Applicant

Place Date

Designation Official Address

Telephone

Name

Residential Address

Email Address

### Part B APPENDIX 18 A FORMAT OF BANK CERTIFICATE FOR ISSUE OF IEC (To be issued on the official letter head of the Bank)

|                                                                                                    | ( And the second second |                                                                                                    |                                                                                                    |
|----------------------------------------------------------------------------------------------------|----------------------------------------------------------------------------------------------------|----------------------------------------------------------------------------------------------------|----------------------------------------------------------------------------------------------------|
| 75                                                                                                    | out-term state for                                                                                                    |                                                                                                    |                                                                                                    |
|                                                                                                    | .ion Ba                                                                                                    | k                                                                                                    | and and a second second second second second second second second second second second second second second se |
| हारका शाखा, प्रत्रक भौमत, भार का<br>Dwarka Branch, 1st Flock Plot No.7, R<br>greenPh: 611-25966618/25074856 (-844/8) | स स्वर्ण स्वि.A Premie Facilie<br>सेन पालिंट, पंजान प्लाल<br>Asin Market, Parskaj Pic<br>mail : cb0028@corpbark.                                                                                                    | so ben<br>त, सेक्टर-6, डारफर,नई दिस<br>sza, Sector-6, Dwarka, New I<br>co.in जैमागईर/Websile www               | dt -110075<br>Dehi -110075<br>.corpbanii.in                                                                    |
| Ret                                                                                                    |                                                                                                    |                                                                                                    |                                                                                                    |
| The Inint P                                                                                                    |                                                                                                    |                                                                                                    |                                                                                                    |
|                                                                                                    |                                                                                                    |                                                                                                    |                                                                                                    |
| New L 1-1100(                                                                                                    |                                                                                                    |                                                                                                    |                                                                                                    |
| Dear Sir,                                                                                                    |                                                                                                    |                                                                                                    |                                                                                                    |
| Me certify L t                                                                                                    | sure al                                                                                                    | Ext                                                                                                    |                                                                                                    |
| is sintainin <sub>e</sub> current a                                                                                  | io int CBC **                                                                                                    | with us since                                                                                                  | a da angela                                                                                                    |
| कुले व्यथिरेशम विक<br>हेल्                                                                                           |                                                                                                    | Providence Providence                                                                                          |                                                                                                    |
| NIMAK                                                                                                    |                                                                                                    | and we                                                                                                    | P.                                                                                                    |
| Authons - Ignatory                                                                                                   |                                                                                                    | The second second second second second second second second second second second second second second second s |                                                                                                    |
| South A Main Date 75                                                                                                 |                                                                                                    | - alunano                                                                                                    | ×                                                                                                    |
| Maria de Maria                                                                                                    |                                                                                                    | - 74 5-                                                                                                    | 1.4mk                                                                                                    |
| ourse cond "101                                                                                                    | Sec.                                                                                                    | 100                                                                                                    |                                                                                                    |
|                                                                                                    | 10/570. T                                                                                                    | ART HALL TO DURANT                                                                                             |                                                                                                    |
|                                                                                                    | OTT .                                                                                                    |                                                                                                    |                                                                                                    |

#### **Enclosures :**

#### PAN CARD COPY

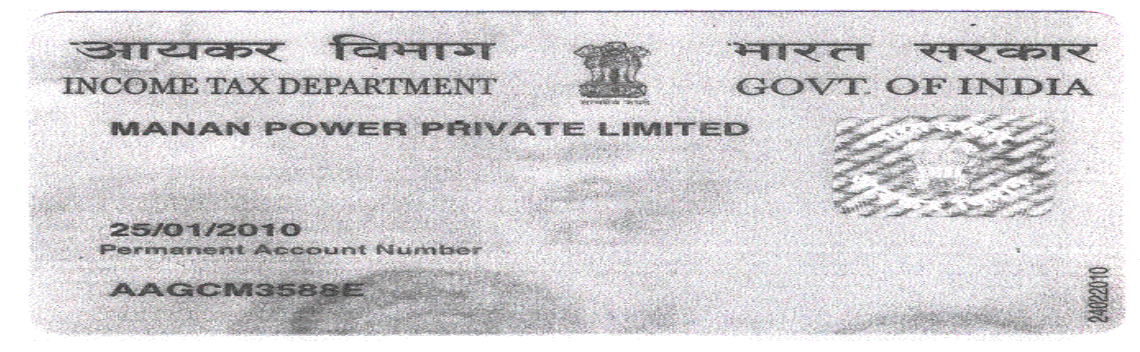

इस कार्ड के खोने / पाने पर कृपया सूचित करें / लौटाएं आयकर पैन सेवा इकाई, एन एस. डी एल पेडली मंजिल, टाईम्स टॉवर, कमला मिल्स कम्पाउंड, एस. बी. मार्ग, लोअर परेल, मुम्बई - 400.013. If this card is lost / someone's lost card is found. Junis Card is lost / someone s lost card is for please inform / return to: Income Tax PAN Services Unit, NSDL 1st Floor, Times Tower, Kamula Mills Compound, S. B. Marg, Lower Parel, Mumbal - 400 013. Tel: 91-22-2499 4650, Fax: 91-22-2495 066 e-mail: tininfo@nsdl.co.in

### **Other Documents**

Memorandum of Association along with Certificate of Incorporation.
 Extract of Board of Resolution.

3.Form 32 in case of change of Directors.

#### PART- D

### **DECLARATION UNDERTAKING**

**1.** I/We hereby declare that the particulars and the statements made in this application are true and correct to the best of my/our knowledge and belief and nothing has been concealed or held there from.

**2.** I/We fully understand that any information furnished in the application if found incorrect or false will render me/us liable for any penal action or other consequences as may be prescribed in law or otherwise warranted.

**3.** I/We undertake to abide by the provisions of the Foreign Trade (Development and Regulation) Act, 1992, the Rules and Orders framed there under, the Foreign Trade Policy, the Handbook of Procedures and the ITC(HS) Classification of Export & Import Items.

**4.** a.I/We hereby certify that the firm/company for whom the application has been made has not been penalized under the Customs Act, Excise Act, Foreign Trade (Development & Regulation) Act 1992 and FERA/FEMA

**b.** I/We hereby certify that none of the Proprietor/ Partner(s)/ Director(s)/ Karta/ Trustee of the firm/company, as the case may be, is/are a Proprietor/Partner(s) /Director(s)/ Karta/ Trustee in any other firm/Company which (i) has come to the adverse notice of DGFT, (ii). is in the caution list of RBI,

**c.** /We hereby certify that neither the Registered Office/Head Office of the firm/company nor any of its Branch Office(s)/Unit(s)/Division(s) has been declared a defaulter and has otherwise been made ineligible for undertaking import/export under any of the provisions of the Policy.

### 5.NRI interest in the firm-Kindly tick one of the following

**i.**There is no non-resident interest in the firm/company and no non resident investment with or without repatriation benefits has been made in the firm/company; or

**ii.**There is non-resident interest in the firm/company and non resident investment without repatriation benefits in the firm/company is held with the general/specific permission of RBI; o

**iii.**There is non-resident interest in the firm/company and non-resident investment with repatriation benefits in the firm/company is held with the specific permission of RBI

### In case of NRI interest/holding with repatriation benefits in the firm/company, please furnish

i RBI Approval Number

ii RBI Approval Date

**6.**I/We hereby declare that I/We have not obtained nor applied for issuance of an Importer Exporter Code Number in the name of our Registered/Head Office or any of our Branch(s)/Unit(s)/Division(s) to any other Licensing Authority

7. I hereby certify that I am authorized to verify and sign this declaration as per Paragraph 9.9 of the Policy.

Place

Date

Signature of the Applicant: Name: Designation: Official Address Telephone Residential Address Email Address

### 5.3 Annexure C

### Sample PAN Copy

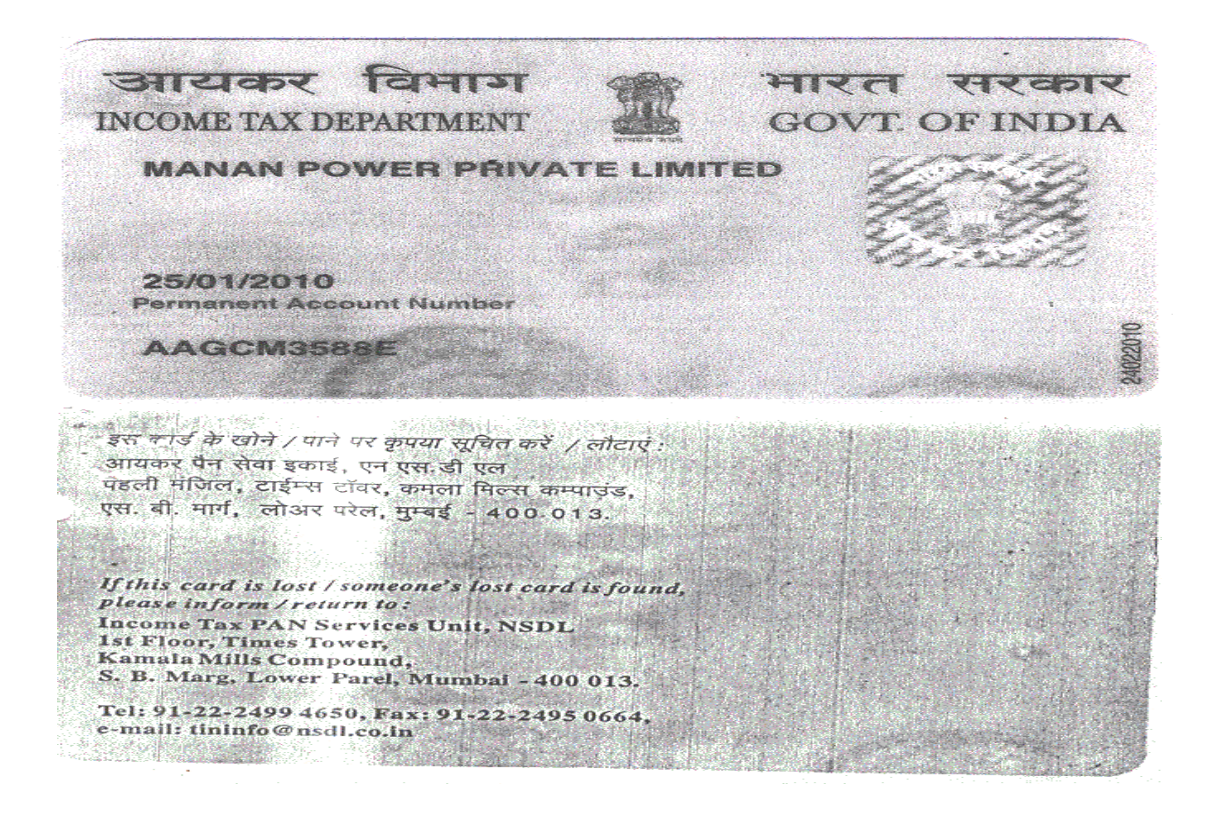

### 5.4 Annexure D

### Sample Bank Certificate copy

| L.                                                                                                    | ( Parts                                                                                                    |                                                                                                   |
|----------------------------------------------------------------------------------------------------|----------------------------------------------------------------------------------------------------|---------------------------------------------------------------------------------------------------|
| T.                                                                                                    | where still the                                                                                                    |                                                                                                   |
| a a server a se be                                                                                                    | The second second                                                                                                    |                                                                                                   |
|                                                                                                    | lion Ba k                                                                                                    | Contractory of the second statement of the                                                        |
| estrin n<br>हारका शाखा, प्रहल अपिल, भार भ.र.<br>Dwarka Branch, tst Floor, Plot No.7, M<br>growth: 011-25(86616/25074856 (-सेल/6- | । स्वर्णी सिदाय Premie Fuelds - Sor Bank<br>रेज - वार्डिसेंट, पंचाल प्रपालन, सेवहर<br>sin Market, Panskay Plaza, Sect<br>कवी : ch062486 complexisk on in जेपा | r-6, strut, 45 Treft -110075<br>or 6, Dwarka, New Dehr -110075<br>mtz / Waesite - www.corpbank.in |
| Ref                                                                                                    |                                                                                                    |                                                                                                   |
| The Inint P                                                                                                    |                                                                                                    |                                                                                                   |
| U.L.O<br>Nowal                                                                                                    |                                                                                                    |                                                                                                   |
| New L 1-11000                                                                                                    |                                                                                                    |                                                                                                   |
| Dear Sir,                                                                                                    |                                                                                                    |                                                                                                   |
| We certify L t                                                                                                    | nie <u>al _</u>                                                                                                    | T Ext.                                                                                            |
| is sintaining current a                                                                                                    | y int CBG TAT                                                                                                    | with us since                                                                                     |
| कते, कांधरिशन वैक<br>तव 0585510810#                                                                                              |                                                                                                    | Lauren en pu                                                                                      |
| MINNER                                                                                                    |                                                                                                    | and we                                                                                            |
| Authons gratory                                                                                                    | - 1500                                                                                                    |                                                                                                   |
| And And And And And And And And And And                                                                                          | (h                                                                                                    | LIFE THE                                                                                          |
| Marin Niniy                                                                                                    | Tripperson in the BackWard                                                                                                    | and the                                                                                           |
|                                                                                                    | And Deck CO                                                                                                    | A DURTS                                                                                           |
|                                                                                                    | Olympic                                                                                                    |                                                                                                   |

### 5.5 Annexure E Sample copy of Form 18

| FORM                                    | 1 O Notice of situation or change of situation of registered                                                                                                    | bd                |
|-----------------------------------------|----------------------------------------------------------------------------------------------------|-------------------|
| Pursuant to section                     | IO office                                                                                                    |                   |
| Comparies Act, 195                      | 56]                                                                                                    |                   |
| Note - All fields ma                    | arked in * are to be mandatorily filled.                                                                                                    |                   |
| 1.*This form is for                     | New company     O Existing company                                                                                                    |                   |
| 2.(a) *Form 1A refer<br>of Form 1A) o   | ence number (Service request number (SRN)                                                                                                    |                   |
| (b) Global location r                   | number (GLN) of company                                                                                                    |                   |
| 3.(a) Name of the com                   | npany                                                                                                    |                   |
| 1948 - 11999                            |                                                                                                    |                   |
| (b) Address of the<br>registered office |                                                                                                    |                   |
| of the company                          |                                                                                                    | a                 |
|                                         |                                                                                                    |                   |
| (c) Name of office of                   | existing Registrar of Companies/BoC)                                                                                                    |                   |
| (c) Name of once of                     |                                                                                                    |                   |
| (d) Rurnose of the for                  | rm Change within local limits of city, town or village                                                                                                    |                   |
| (d) i urpose of the for                 | Change outside local limits of city, town or village                                                                                                    |                   |
|                                         | Change in office of RoC within same state     Change in office of agence RoC                                                                                                    |                   |
|                                         | <ul> <li>Change in state outside office of existing RoC</li> </ul>                                                                                                    |                   |
| 4. Notice is hereby giv                 | ven that                                                                                                    |                   |
| (a) The address of the                  | (DD/MM/YYYY) is                                                                                                    |                   |
| 0                                       | The date of incorporation of the company is                                                                                                    |                   |
| Address Line L                          |                                                                                                    |                   |
| Luce II                                 |                                                                                                    |                   |
| Cine i                                  |                                                                                                    | The second second |
| City                                    |                                                                                                    |                   |
| District                                |                                                                                                    |                   |
| State                                   | Data 10                                                                                                    |                   |
| Country .                               |                                                                                                    |                   |
| 'Pin code                               |                                                                                                    |                   |
| 'e-mail ID                              | phone internet come                                                                                                    |                   |
| (b) "Name of office of                  | f proposed RoC or new RoC                                                                                                    |                   |
| (c) The full address of                 | es, National Capital Territory of Deini and Haryana                                                                                                    |                   |
| (c) The full address of                 | the police station order whose jurisdiction the registered onice of the company is situated                                                                                                    |                   |
| *Name                                   | ("Washington and a second second se |                   |
| Address Line I                          | l realization of the second second second second second second second second second second second second second                                                                                                    |                   |
| Line II                                 | I                                                                                                    |                   |
| *City                                   |                                                                                                    |                   |
|                                         | Dath: DL                                                                                                    |                   |
| 'State                                  |                                                                                                    |                   |
| 'State                                  | 110001                                                                                                    |                   |
| *State<br>*Pin code                     | 110001                                                                                                    | Page 1 of 2       |

| * | 5 (a) SRN of Form23                                                                                                    |
|---|----------------------------------------------------------------------------------------------------|
| ' | (b) SPN of colourant form                                                                                                    |
|   | (b) Shire on relevant form (b) Shire and the second second s |
|   | 6.(a) Date of order of company law board (CLB) or any other competent [DD/MM/YYYY]                                                                                                    |
|   | authority                                                                                                    |
|   | (b) stition                                                                                                    |
|   | List of attachments                                                                                                    |
|   | Attachments                                                                                                    |
|   | 1. Optional attachment(s) - if any Attach                                                                                                    |
|   |                                                                                                    |
|   |                                                                                                    |
|   |                                                                                                    |
|   | Verification                                                                                                    |
|   | Remove attachment                                                                                                    |
|   | complete.                                                                                                    |
|   | I have been authorised by the Board of directors' resolution number dated dated                                                                                                    |
|   | (DD/MM/YYYY)                                                                                                    |
|   | To be digitally signed by                                                                                                    |
|   | To be digitally signed by                                                                                                    |
|   | managing director or director or manager or secretary of the company                                                                                                    |
|   | Designation                                                                                                    |
|   | *Director identification number of the director or Managing Director; or<br>Income-tax permanent account number (income-tax PAN) of the manager; or<br>Membership number, if applicable or income-tax PAN of the secretary<br>(secretary of a company who is not a member of ICSI, may quote his/ her<br>income-tax PAN)                                                                                                    |
|   | Certificate                                                                                                    |
|   | It is hereby certified that I have verified the above particulars (including attachment(s)) from the records of                                                                                                    |
|   |                                                                                                    |
|   |                                                                                                    |
|   | and found them to be true and correct. I further certify that all required attachment(s) have been completely attached to this form.                                                                                                    |
|   | Chartered accountant (in whole-time practice) or     O Cost accountant (in whole-time practice) or                                                                                                    |
|   | () Company secretary (in whole-time practice)                                                                                                    |
|   | Whether associate or fellow   Associate   Fellow                                                                                                    |
|   | Membership number or certificate of practice number                                                                                                    |
|   |                                                                                                    |
|   |                                                                                                    |
|   | Prescrutiny Submit                                                                                                    |
|   |                                                                                                    |
|   | For office use only:                                                                                                    |
|   | This e-Form is hereby registered                                                                                                    |
|   | Confirm submission                                                                                                    |
|   | Digital signature of the authorising officer                                                                                                    |
|   |                                                                                                    |
|   | Page 2 of 2                                                                                                    |
|   |                                                                                                    |
|   | and a start of the second                                                                                                    |
|   |                                                                                                    |
|   | Milit                                                                                                    |

### 5.6 Annexure F Sample copy of Form 32

|   | FORM 32 directors, manager and secretary and the changes among them or consent of candidate to act as a managing Director or director or manager or secretary managing Director or director or directo |
|---|----------------------------------------------------------------------------------------------------|
|   | [Pursuant to sections 303(2), 264(2) or 266(1)(a) of a company and/ or undertaking to take time pay<br>and 266 (jb)(iii) of the Companies Act, 1956] qualification shares                                                                                                    |
|   | Note - All fields marked in * are to be mandatorily filled.                                                                                                    |
|   | This form is for   New company  Existing company                                                                                                    |
|   | 2 (a) Form 1A reference number (Service request number (SRN)<br>of Form 1A) or corporate identity number (CIN) of company                                                                                                    |
|   | (b) Global location number (GLN) of company                                                                                                    |
|   | 3 (a) Name of the company CALLER CALLER CONSTRUCTION                                                                                                    |
|   | (b) Address of the registered office of the company                                                                                                    |
|   |                                                                                                    |
|   | (c) e-mail ID of the company                                                                                                    |
|   | 4. Number of Managing Director, director(s) for which the company                                                                                                    |
|   | 5. Details of the Managing Director, directors of the company                                                                                                    |
|   | I. Details of the Managing Director or director of the company                                                                                                    |
|   | Director identification number (DIN)                                                                                                    |
|   | Name Family ADP                                                                                                    |
|   | Father's name                                                                                                    |
|   |                                                                                                    |
|   | Present residential address Present residential address Present                                                                                                    |
|   | DELHI<br>Delhi                                                                                                    |
|   | India 110085                                                                                                    |
|   | Nationality Itt Date of birth 29/00/1074                                                                                                    |
|   | Appointment     Cessation     Change in designation     Date of appointment or                                                                                                    |
|   | Designation Cine r                                                                                                    |
|   | (DD/MM/TTTT)                                                                                                    |
|   | Whother chairman executive director, non-executive director                                                                                                    |
|   | Chairman Executive director Non-executive director                                                                                                    |
| 1 | Pre-fill                                                                                                    |
|   | DIN of the director to whom the                                                                                                    |
|   | appointee is alternate                                                                                                    |
|   | Name of the company or institution whose nominee the appointee is                                                                                                    |
|   | e-mail ID                                                                                                    |
|   | In case of cessation                                                                                                    |
|   | Hereby confirmed that the above mentioned () Director () managing and a second second se                                                                                                    |
|   | with effect from                                                                                                    |
|   | Page 1 of 4                                                                                                    |
|   |                                                                                                    |
|   |                                                                                                    |

| Director identification number (DIN)                                                                                  | Freedo                                                                                                    |
|----------------------------------------------------------------------------------------------------|----------------------------------------------------------------------------------------------------|
| Name     Culat       Father's name     Present residential address       Present residential address     F4 PrimataAP | 1.10-101                                                                                                    |
| Father's name     P     Summary       Present residential address     F A Structure     Summary                       | and the second second second second second second second second second second second second second second second |
| Present residential address                                                                                           |                                                                                                    |
|                                                                                                    |                                                                                                    |
|                                                                                                    |                                                                                                    |
| L C J                                                                                                    |                                                                                                    |
| Lato - March                                                                                                    |                                                                                                    |
| Nationality Date of birth                                                                                             |                                                                                                    |
| (•) Appointment Cessalion Change in designation                                                                       |                                                                                                    |
| Designation Circuit                                                                                                   | Date of appointment or                                                                                           |
| Category                                                                                                    | change in designation (DD/MM/YYYY)                                                                               |
| Whether chairman, executive director non-executive director                                                           |                                                                                                    |
| Chairman Executive director X Non-executive director                                                                  |                                                                                                    |
| DIN of the director to whom the appointee is atterante                                                                | Dep 60                                                                                                    |
| Name of the director to whom the                                                                                      | Fie-iii                                                                                                    |
| appointee is alternate                                                                                                |                                                                                                    |
| Name of the company or institution whose nominee the appointee is                                                     |                                                                                                    |
| e-mail ID                                                                                                    |                                                                                                    |
| In case of cessation                                                                                                  |                                                                                                    |
| Hereby confirmed that the above mentioned O Director O Managing                                                       | Director is not associated with the company                                                                      |
| with effect from (DD/MM/YYYY) due to                                                                                  |                                                                                                    |
|                                                                                                    |                                                                                                    |
|                                                                                                    |                                                                                                    |
|                                                                                                    |                                                                                                    |
|                                                                                                    |                                                                                                    |
|                                                                                                    |                                                                                                    |

| 6. Number of manager(s), secretary(s) for which the form is being filed |
|-------------------------------------------------------------------------|
| 7. Details of the manager or secretary of the company                   |
|                                                                         |
| I. Details of the manager or secretary of the company                   |
| Income-tax permanent account number (PAN)                               |
| Whether the secretary is a member of ICSI Ves No                        |
| Whether associate or fellow Associate Fellow                            |
| Membership number of the socretary                                      |
| Fustname                                                                |
| Middle name                                                             |
| Last name                                                               |
| Father's name                                                           |
| First name                                                              |
| Middle name                                                             |
| Last name                                                               |
| Present residential address Line I                                      |
| Line II                                                                 |
| City                                                                    |
| State Pin code                                                          |
| ISO country code                                                        |
| Country                                                                 |
| Phone Fax                                                               |
| Date of birth (DD/MM/YYYY)                                              |
| Designation                                                             |
| Date of appointment or cessation (DD/MM/YYYY)                           |
| e-mail ID •                                                             |
|                                                                         |
|                                                                         |
|                                                                         |
| Page 3 of 4                                                             |

| 200                                                                                                    | - Varification I                                                                                                    |                                                                                                    |         |
|----------------------------------------------------------------------------------------------------|----------------------------------------------------------------------------------------------------|----------------------------------------------------------------------------------------------------|---------|
|                                                                                                    | X  1 1 confirm that the information given above is true to the best of                                                                                                    | f my knowledge and belief                                                                                                    |         |
|                                                                                                    | It is also hereby confirmed that the consent of the appointee N     s an attachment to this eForm (applicable only in the case of                                                                                                    | Managing Director, director(s) has bee<br>a public company)                                                                        | n filed |
|                                                                                                    | Attachments:                                                                                                    |                                                                                                    |         |
|                                                                                                    | <ol> <li>Evidence of payment of stamp duty where qualification shares is invol<br/>(This will be mandatory only if the director giving consent agrees to pa<br/>at least one share)</li> </ol>                                                                                                    | ay for Attach                                                                                                    |         |
|                                                                                                    | 2. Consent(s) of the appointee Managing Director, director(s)                                                                                                    | Attach                                                                                                    |         |
|                                                                                                    | 3. Declaration regarding qualification shares Attach                                                                                                    | List of attachments                                                                                                    |         |
|                                                                                                    | 4. L vidence of cessation Attach                                                                                                    |                                                                                                    |         |
|                                                                                                    | 5. Optional attachment(s) - if any Attach                                                                                                    |                                                                                                    |         |
|                                                                                                    |                                                                                                    | Remove attachment                                                                                                    |         |
|                                                                                                    | Verification II<br>To the best of my knowledge and belief, the information given in this form and its attachments is correct and complete.                                                                                                    |                                                                                                    |         |
|                                                                                                    | I have been authorised by the Board of directors' resolution number<br>to sign and submit this form                                                                                                    | r dated                                                                                                    |         |
|                                                                                                    | X I am authorised to sign and submit this form.                                                                                                    |                                                                                                    |         |
|                                                                                                    | To be digitally signed by<br>Managing Director or director or manager or secretary of the company<br>(In case of an existing company, person signing the form should be<br>different from the person in whose respect the form is being filed)                                                                                                    | rajeev<br>arora                                                                                                    |         |
| r                                                                                                    | Designation                                                                                                    |                                                                                                    |         |
|                                                                                                    | *Director identification number of the director or Managing Director, or<br>Income-tax PAN of the manager, or<br>Membership number, if applicable or income-tax PAN of the secretary<br>(secretary of a company who is not a member of ICSI, may quote his/ her<br>income-tax PAN)                                                                                                    |                                                                                                    |         |
|                                                                                                    | Certificate<br>It is hereby certified that I have verified the above particulars(including attachment(s)) from the records of                                                                                                    |                                                                                                    |         |
|                                                                                                    | 24 2014-001/ATE LIKE -0                                                                                                    |                                                                                                    |         |
|                                                                                                    | 2.6                                                                                                    |                                                                                                    |         |
|                                                                                                    | and found them to be true and correct. I further certify that all required att<br>to this form                                                                                                    | lachment(s) have been completely att                                                                                               | ached   |
|                                                                                                    | and found them to be true and correct. I further certify that all required att to this form     Contacted accountant (in whole-time practice) or     Cost accour     Company secretary (in whole-time practice)                                                                                                    | tachment(s) have been completely att                                                                                               | ached   |
|                                                                                                    | Contact and found them to be true and correct. I further certify that all required att to this form     Contact accountant (in whole-time practice) or     Contact accountant (in whole-time practice)     Whether associate or fellow     (•) Associate     Correct accountant     (•) Fellow                                                                                                    | tachment(s) have been completely att<br>ntant (in whole-time practice) or<br>(thira)<br>gupta                                      | ached   |
|                                                                                                    | and found them to be true and correct. I further certify that all required attends form     O Chartered accountant (in whole-time practice) or     O Cost account     O Company secretary (in whole-time practice)     Whether associate or fellow     (•) Associate     O Fellow     Membership number or certificate of practice number                                                                                                    | tachment(s) have been completely att<br>ntant (in whole-time practice) or<br>dhiraj<br>gupta                                       | ached   |
|                                                                                                    | and found them to be true and correct. I further certify that all required attribution this form     O Chartered accountant (in whole-time practice) or O Cost accourt O Company secretary (in whole-time practice)     Whether associate or fellow (•) Associate O Fellow     Membership number or certificate of practice number     Modify     Disck form     Pres                                                                                                    | tachment(s) have been completely att<br>ntant (in whole-lime practice) or<br>dhiraj<br>gupta                                       | ached   |
| 1                                                                                                    | Contained accountant (in whole-time practice) or Cost account Company secretary (in whole-time practice) or Cost account Company secretary (in whole-time practice)  Whether associate or fellow (•) Associate C Fellow Membership number or certificate of practice number  Modify Pres For office use only:                                                                                                    | tachment(s) have been completely att<br>ntant (in whole-time practice) or<br>dhiraj<br>gupta                                       | ached   |
| r                                                                                                    | and found them to be true and correct. I further certify that all required att to this form     Contacted accountant (in whole-time practice) or     Cost account     Company secretary (in whole-time practice)     Whether associate or fellow     (•) Associate     O Fellow     Membership number or certificate of practice number     Modify     Other norm     Pres For office use only:     This e-Form is hereby registered                                                                                                    | tachment(s) have been completely att<br>ntant (in whole-lime practice) or<br>dhiraj<br>gupta                                       | ached   |
| e de la compañía de la compañía de la | Control of the authorising officer                                                                                                    | tachment(s) have been completely att<br>ntant (in whole-lime practice) or<br>thiraj<br>qupta<br>cutiny<br>Submit<br>suffrments     | ached   |
| I .                                                                                                    | and found them to be true and correct. I further certify that all required attitution this form. (•) Chartered accountant (in whole-time practice) or (Cost account Company secretary (in whole-time practice) or (Cost account Company secretary (in whole-time practice). Whether associate or fellow (•) Associate (Cost account Company secretary (in whole-time practice). Whether associate or fellow (•) Associate (Cost account Company secretary (in whole-time practice). Whether associate or fellow (•) Associate (Cost account Cost account Cost acc | tachment(s) have been completely att<br>ntant (in whole-time practice) or<br>dhiraj<br>gupta<br>courters<br>scrutiny Submit        | ached   |
| -                                                                                                    | And found them to be true and correct. I further certify that all required attinct to this form         (•) Chartered accountant (in whole-time practice) or       (•) Cost account         (•) Chartered accountant (in whole-time practice) or       (•) Cost account         (•) Company secretary (in whole-time practice)       (•) Cost account         Whether associate or fellow       (•) Associate       (•) Fellow         Membership number or certificate of practice number       (•) Pres         For office use only:       This e-Form is hereby registered         Digital signature of the authorising officer       (•) Continue                                                                                                    | tachment(s) have been completely att<br>ntant (in whole-lime practice) or<br>dhiraj<br>gupta<br>courting<br>scrutiny Submit        | ached   |
| 1                                                                                                    | And found them to be true and correct. I further certify that all required attinct this form         (•) Chartered accountant (in whole-time practice) or (Cost account Company secretary (in whole-time practice)         Whether associate or tellow         (•) Membership number or certificate of practice number         Modify       Press         For office use only:         This e-Form is hereby registered         Digital signature of the authorising officer                                                                                                    | tachment(s) have been completely att<br>ntant (in whole-lime practice) or<br>thiraj<br>qupta<br>courting<br>Submit<br>sufficiency: | ached   |